#### TIP: Fisheye Image Configuration

When the MVC-9710 camera is installed and set up as described in this Guide, it outputs a 360-degree fisheye image.

Image "de-warping" and configuration are performed in the Evidence Manager video management/player software. For more information, please see the Evidence Manager User Guide (part #700-1157).

### **Product Overview**

This install guide applies to the following camera model:

MVC-9710-13-WI

The MVC-9710 camera is compatible with MobileView 7000 series recorders running Service Pack 3 or newer firmware.

### Package Contents Installation Requirements

Inspect the package contents for visibly damaged or missing parts. If found, retain original packaging, contact your supplier, and do not use the camera.

Your package includes:

- Camera, drill template
- Installation Guide (this document)
- Torx wrench
- Rubber grommet

- applications.
- jack.

- installation.
- alcohol.

### **Camera Description**

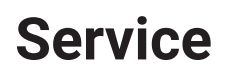

If your MVC-9710 camera is to be returned for service, please call (toll free) 1.877.630.7366 or 1.844.899.7366, and provide the model and/or serial number of your unit. Ask for a Return Merchandise Authorization (RMA) number. An RMA number allows the Service Technicians to better track your product when it comes in for service. Please show the RMA number on the outside of the package. ANY PRODUCT SENT WITHOUT AN RMA# MAY BE REFUSED.

**Documentation** 

#### **Technical Support**

Email: service@seon.com Phone: 1.877.630.7366

For more information on configuring the fisheye camera image, see the Evidence Manager User Guide (part #700-1157). For details on the recorder, see the MobileView 7000 Series documentation.

Additional copies of this guide, along with supporting documentation, are available on the SafeFleet Community:

https://community.seon.com/documents/

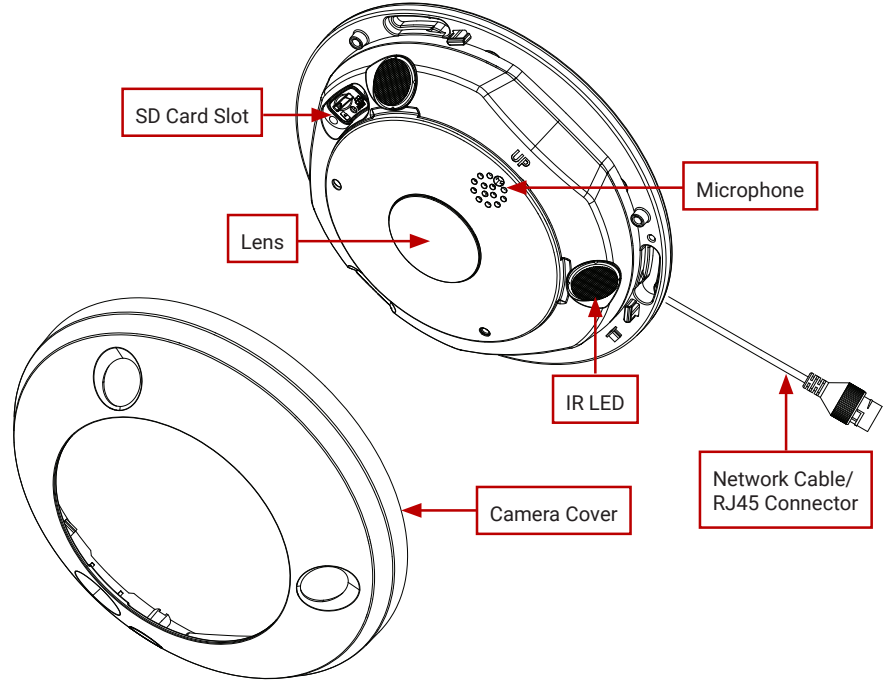

# MVC-9710 Installation Guide

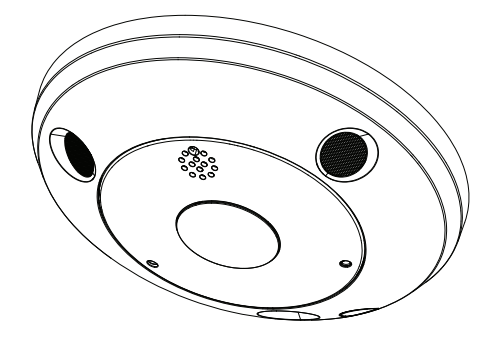

Ceiling Mount: this camera kit is designed for ceiling mount

Electrical: Only qualified service members should install wiring to prevent overload of the power cord. Always use a genuine MobileView PoE product, such as MVNS-3200 PoE Switch to power the camera.

Cables: PoE (802.3af) Cat5, 24AWG stranded or better. Standard RJ45

Ventilation: Install the camera in a well-ventilated location.

Temperature: Do not operate the camera beyond the specified temperature and humidity ratings.

Service: Only qualified service personnel should repair and service the camera, or the product warranty may be invalidated. To avoid personal injury, do not dismantle the camera, except as required for normal

Cleaning: Dust or grease on the dome bubble will cause IR reflection. If required, wipe the dome bubble with a clean, soft cloth and isopropyl

## Mounting the Camera

- 1. Remove the camera cover:
  - i. Open the small swing cover in the front of the camera to expose the cover screw.
  - ii. Use the supplied Torx wrench to loosen the cover screw.
  - iii. Locate the 3 rectangular slots around the camera base. Insert a small slot screwdriver into each slot and gently pry the holding tabs toward the outside edge of the housing until the camera cover pops off and exposes the camera base.

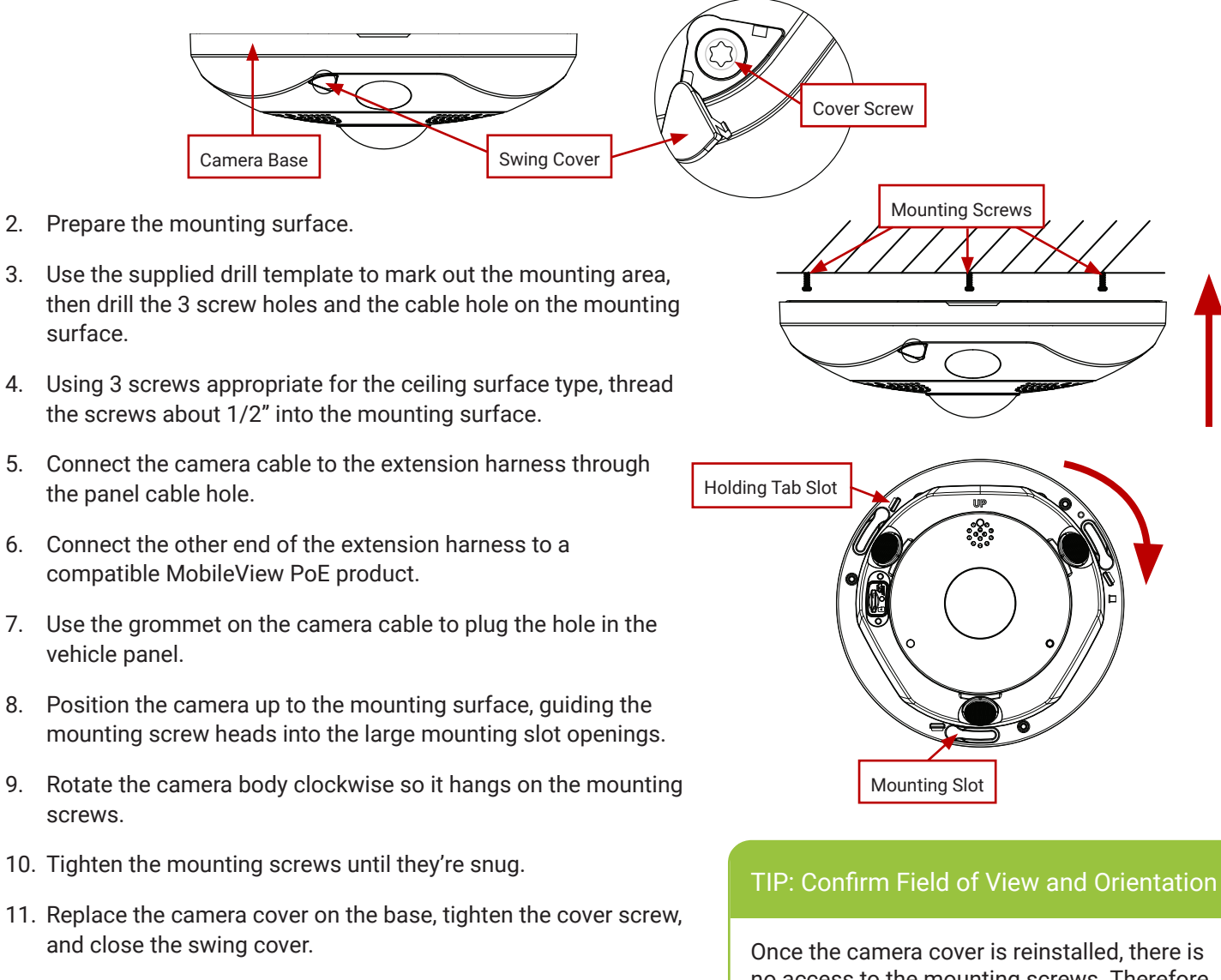

## Setting up the Camera

To ensure the default camera configuration meets requirements:

- 1. Plug an Ethernet cable into camera pigtail's RJ-45 connector.
- 2. Connect the other end of the Ethernet cable to a free port on the PoE switch (MVNS-3200). The IP address of the camera is auto-assigned based on the port to which the camera is connected. For example, if the camera is connected to port 5 of the PoE switch, the camera is assigned IP address 192.168.1.105. Since the Recorder is connected to the same PoE switch, the camera is accessible from the Recorder's configuration Web page.
- 3. Plug an Ethernet cable into the recorder's front RJ-45 (Service) port. Connect the other end of the cable to a service laptop.

- Setting up the Camera (continued)
- 5. Open a Web browser (Internet Explorer 11 only).
- 6. Enter 192.168.0.100 into the URL.
- 7. Although the browser does not recommend continuing (the recorder uses a self-signed, untrusted certificate), follow the prompts and continue to the Web page.
- 8. The Login page appears. Enter the username and password.
- 9. The recorder's Landing page appears, with some basic information about the device.
- 10. In the top menu bar, select Camera. The body of the page displays IP device settings.
- 11. In the sub-menu bar (directly beneath the menu bar), select IP Advanced Settings.
- 12. In the IP Channel Settings group:
  - Ensure Channel ID is set to the IP channel connected to the MVC-9710 camera, and the Enabled checkbox is selected.
  - If the Model information is displayed in red, use the Set Model drop-down menu to select MVC-9710. encounter problems with the recorder detecting the camera, please contact Technical Support.
- 13. In the IP Video Adjustment group, adjust IR Mode and Day/Night settings as required.
- 14. Under Video Preview, select Alm Stream, and confirm the image in the preview window is acceptable. If the image is incorrect, change IP Advanced Settings as required, then click Apply to view the new video preview.

|    |                                         |                       |                   |                | Quick S             | Quick Stats: MVN70F11724017   |                     |  |
|----|-----------------------------------------|-----------------------|-------------------|----------------|---------------------|-------------------------------|---------------------|--|
|    | IVIDDIIEVIEW                            |                       |                   |                | Model:              | 7001H                         | Date: 08/29/201     |  |
|    |                                         |                       |                   |                | FW:                 | V4.03.15                      | SN: MVN70F1         |  |
|    | Video - Camera - 10 ents - Noti         | fications 🚽 A         | larms 🚽 N         | etwork 🗕 Syste | em <del>v</del> Adr | 192.168.0.100<br>ninistration | Rear: 0.0.0.0       |  |
|    | Manage IP Devices IP Basic Set          | tings IP Ac           | Ivanced Se        | ettings (11)   |                     |                               |                     |  |
| r. | -IP Channel Settings                    |                       | _Stream Se        | ettings        |                     |                               |                     |  |
| 12 |                                         |                       | Stream Se         | Primary Stre   | am Alarm Str        | eam Alternate                 | e Stream            |  |
|    | Make Camera Name                        | IPCamera 08           | Record            | $\mathbf{V}$   |                     | <b>V</b>                      |                     |  |
|    | Model MVC-9710-13- IP Address           | 192.168.1.108         | CamAudi           | •              |                     |                               |                     |  |
|    | Firmware V6.0.b build Set Model         | MVC-9710 V            | Resolutio         | n 2048*204 🗸   | 2048*204            | ✓ 720*720                     | ~                   |  |
|    | - Advanced Settings                     | FrameRa               | te 10 fps 🗸       | 15 fps         | ✓ 4 fps             | ~                             |                     |  |
|    | IP Video Adjustment IP Overlay Sett     | ngs                   | Bit Rate T        | ype Constant V | Constant            | Constant                      | ~                   |  |
|    | IR Mode OFF V IP Ana                    | log                   | Max Bit R         | ate 4096 Kbp 🗸 | 4096 Kbp            | ✓ 1024 Kbp                    | ×                   |  |
|    | Auto-Defog Name: 🗹                      | IPCamera 08           | Custom B          | lit Rate 0     | 0                   | 0                             |                     |  |
|    | Image Adjust None V Date: V             | Audio Stream Settings |                   |                |                     |                               |                     |  |
|    | Day/Night Day Y Time: V                 | 24hour V              | Volume            | 0              | 90 Noi              | se Filter Off                 | ~                   |  |
| i. | Day Day                                 | Day: 🗹 🔲              | Video Preview     |                |                     |                               |                     |  |
|    | Analog NTSC V Day.                      |                       | OPrim Str         | eam            | A-9-5-106-22        | - to                          |                     |  |
|    | Copy settings to other cameras          | Alm Street            | am de la contrata | 47 13.00.21    | The A               |                               |                     |  |
|    | IP01 IP02 IP03 IP04 IP05 IF             | OAit atrea            |                   |                |                     |                               |                     |  |
|    | ✓ IP08 □ IP09 □ IP10 □ IP11 □ IP12 □ IF |                       |                   | 1 Com          | . ita               |                               |                     |  |
|    | □ IP15 □ IP16                           |                       |                   | THE FOR        |                     |                               | E Carlo             |  |
|    |                                         |                       | THE R.            |                |                     |                               |                     |  |
|    | Select All                              | Clear                 |                   | and the second |                     |                               |                     |  |
|    |                                         |                       |                   | - Contraction  | 11-                 | PCann                         | eta <sup>0</sup> 04 |  |
|    |                                         |                       |                   |                |                     | Apply                         | Canaal              |  |
|    |                                         |                       | <u> </u>          |                |                     | Афріу                         | Gancer              |  |

no access to the mounting screws. Therefore, ensure the desired field of view and camera orientation are achieved before tightening the mounting screws and replacing the camera cover.

#### 4. Set the laptop IP (LAN adaptor) to: 192.168.0.99 / 255.255.255.0

When the recorder detects the camera, the red text should change to regular (black) font ("MVC-9710..."). If you